## Particle Photon 打造物联网可穿戴 设备,展示心跳和温度数据

Phodal Huang

September 8, 2017

## 目录

| 1      | 步骤 1: | 工具和组件              | 3 |
|--------|-------|--------------------|---|
|        | 步骤 2: | 连接到 Particle Cloud | 3 |
|        | 步骤 3: | 电路                 | 4 |
| 1      | 步骤 4: | 代码                 | 4 |
| 1<br>Z | 步骤 5: | 进一步                | 6 |
|        |       |                    |   |
|        |       |                    |   |
|        |       |                    |   |
|        |       | . 8                |   |
|        |       |                    |   |
|        |       |                    |   |
|        |       |                    |   |
|        |       |                    |   |
|        |       |                    |   |
|        |       |                    |   |
|        |       |                    |   |
|        |       |                    |   |
|        |       | Q                  |   |
|        |       |                    |   |
|        |       |                    |   |
|        |       | 117                |   |
|        |       |                    |   |
|        |       |                    |   |
|        | 7 7   | Z/E                |   |
|        | A     |                    |   |
|        | μ     |                    |   |
|        |       |                    |   |
|        |       | 2                  |   |
|        |       |                    |   |
|        |       |                    |   |
|        |       |                    |   |

原文链接:https://www.wandianshenme.com/play/particle-photon-pluse-tempearture-wearable-dev

Particle Photon 是一个适用于可穿戴项目的微控制器,因为它的体积小,支持 OTA 更新。对于那些不知道什么是 Particle Photon 的人来说,它是一个带有板载 WiFi (Cypress WiFi 芯片)和 STM32 ARM Cortex M3 微控制器的微型微控制器,它也是酷 炫的 IoT 相关项目的理想选择。

在这个玩法里,我将向您展示如何使用 Photon 制作一个可穿戴设备。该项目将向您展示如何测量人的脉搏率和温度,并在网页上显示它的实时值。该项目体积小巧便携,您可以将其放在口袋里或将其带到手上。

步骤1:工具和组件

对于这个项目你将需要:

- Particle Photon
- 面包板
- 心跳传感器
- 电阻
- 温度传感器
- ・线
- MicroUSB 线

注意: Particle Photon 带有面包板和 microUSB 电缆。

## 步骤 2: 连接到 Particle Cloud

如果你刚刚订购了一个 Particle Photon,第一步就是将其连接到互联网和 Particle Cloud。你所需要做的就是,下载 Android 或您的苹果设备的 Particle 应用。并在应用 程序中创建用户帐户并登录。

登录后,您应该会看到添加新设备的选项,按照屏幕上的说明将 Particle 添加到您的帐户,并将其连接到您的 WiFi 网络。一旦连接到互联网,您应该看到板上的 LED 闪烁青色,并且在连接到 Particle Cloud 后,您应该看到它呼吸青色。

## 步骤3:电路

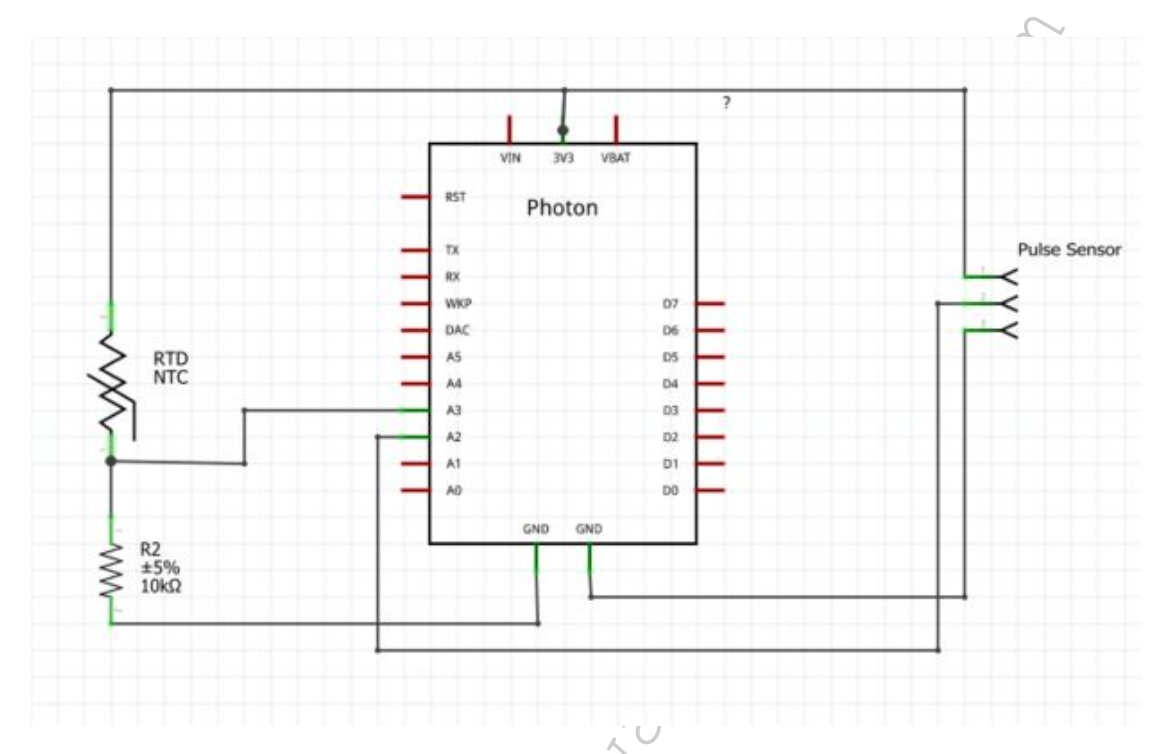

电路非常简单,只需按照电路图将其组装在面包板上。将脉冲传感器的信号针连接到 Particle Photon 模拟引脚 2,温度传感器连接到 Particle Photon 模拟引脚 3。

步骤 4: 代码

这个项目的代码可以在下面找到,以便随时更改代码,并分享您在修改的内容。 代码创建两个变量:

- getp 存储脉率的值
- gett 存储温度的值

您可以使用 Particle Cloud API 读取这些变量的值(请确保根据您的值替换设备 ID 和访问令牌):

https://api.particle.io/v1/devices/0123456789abcdef/getp?access\_token=

给出脉率:

[https://api.particle.io/v1/devices/0123456789abcdef/gett?access\_token=123412341234] (https://api.particle.io/v1/devices/0123456789abcdef/gett?access\_token=123412341234)

代码:

```
步骤 4:代码
```

```
1 extern void interruptSetup(void);
 2 extern int pulsePin; extern int blinkPin;
3 extern volatile int BPM;;
4 extern volatile int Signal;;
 5 extern volatile int IBI;
6 extern volatile boolean Pulse;
7 extern volatile boolean QS;
8
9 // Regards Serial OutPut -- Set This Up to your needs
10 static boolean serialVisual = false; // Set to 'false' by Default.
      Re-set to 'true' to see Arduino Serial Monitor ASCII Visual Pulse
11
12 extern int fadePin;
13 extern int fadeRate;
14
15 int temp = 3;
16
17 int pos = 0;
18
19 void setup() {
                                       // pin that will blink to your
      pinMode(blinkPin,OUTPUT);
20
          heartbeat!
      pinMode(fadePin,OUTPUT);
                                       // pin that will fade to your
21
          heartbeat!
      Serial.begin(115200);
                                       // we agree to talk fast!
22
                                       // sets up to read Pulse Sensor
      interruptSetup();
23
          signal every 2mS
      Spark.variable("getp", &pos, INT);
24
      Spark.variable("gett", &tem, INT);
25
26 }
27
28 // Where the Magic Happens
29 void loop() {
      tem = analogRead(temp);
30
      if (QS == true) {
                        // A Heartbeat Was Found
31
          // BPM and IBI have been Determined
32
```

```
// Quantified Self "QS" true when arduino finds a heartbeat
33
34 digitalWrite(blinkPin,HIGH); // Blink LED, we got a beat.
              fadeRate = 255;
                                      // Makes the LED Fade Effect Happen
          // Set 'fadeRate' Variable to 255 to fade LED with pulse
35
          Serial.print(BPM); // A Beat Happened, Output that to serial.
36
          QS = false;
                                            // reset the Quantified Self flag
37
              for next time
38
          pos = BPM;
      }
39
      else {
40
41
          digitalWrite(blinkPin,LOW);
                                               // There is not beat, turn
42
              off pin 13 LED
      }
43
44
                                             // Makes the LED Fade Effect
      ledFadeToBeat();
45
          Happen
      delay(20);
                                              // take a break
46
47 }
48
49 void ledFadeToBeat() {
                                               // set LED fade value
      fadeRate -= 15;
50
      fadeRate = constrain(fadeRate, 0, 255); // keep LED fade value from
51
          going into negative numbers!
      analogWrite(fadePin, fadeRate);
                                              // fade LED
52
53 }
```

步骤 5:进一步

在你完成项目之后,现在是时候让自己更好地从面包板移植到 PCB 上了。PCB 很容易设计,互联网上有很多教程如何做。

您还可以写一个漂亮的网站来显示温度和脉率的值。 原文链接:https://www.wandianshenme.com/play/particle-photon-pluse-tempearture-wearable-dev